## BAB II PELAKSANAAN PUBLIKASI

- 2.1 Tahapan Publikasi
- 2.1.1 Bukti Submit

Dalam proses submit naskah ini, membutuhkan beberapa tahapan, yaitu :

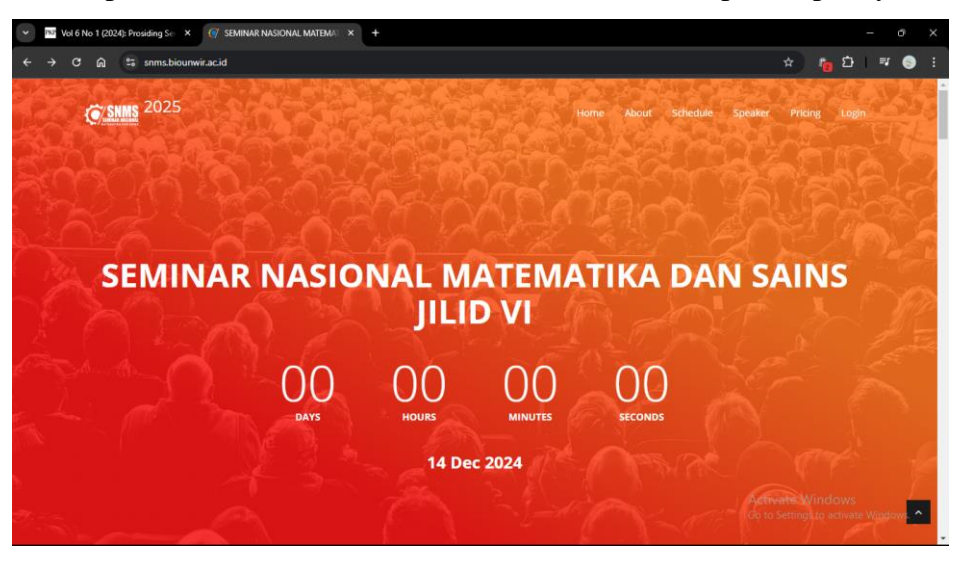

Gambar 1.1 Laman Seminar Nasional Matematika dan Sains Jilid VI

Masuk ke laman Seminar Nasional Matematika dan Sains Jilid VI melalui *browser*. Jika sudah terdaftar, maka peserta bisa langsung menekan opsi login pada sudut kanan atas laman.

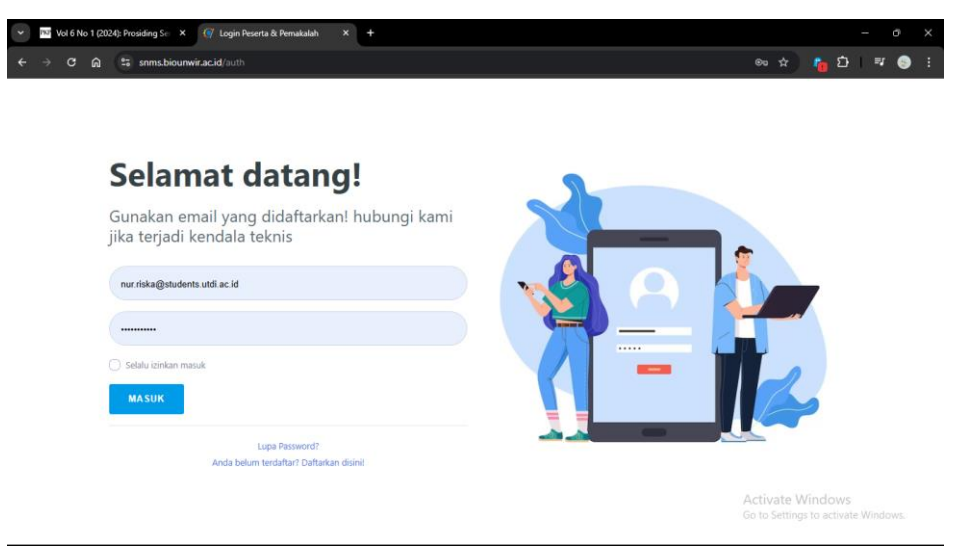

Gambar 2.2 Laman Login

Masukkan email yang sudah terdaftar dan password, lalu tekan tombol "MASUK".

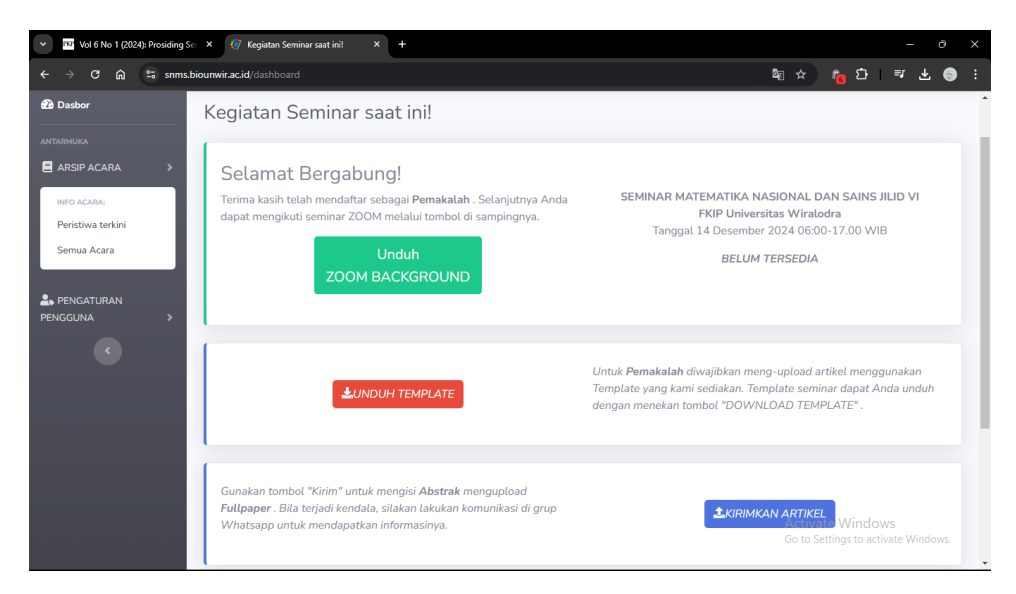

Gambar 2.3 Laman Dashboard

Jika email dan password yang dimasukkan valid. Maka akan laman dashboard peserta akan ditampilkan. Gulir tampilan laman lalu tekan tombol "Kirimkan Artikel".

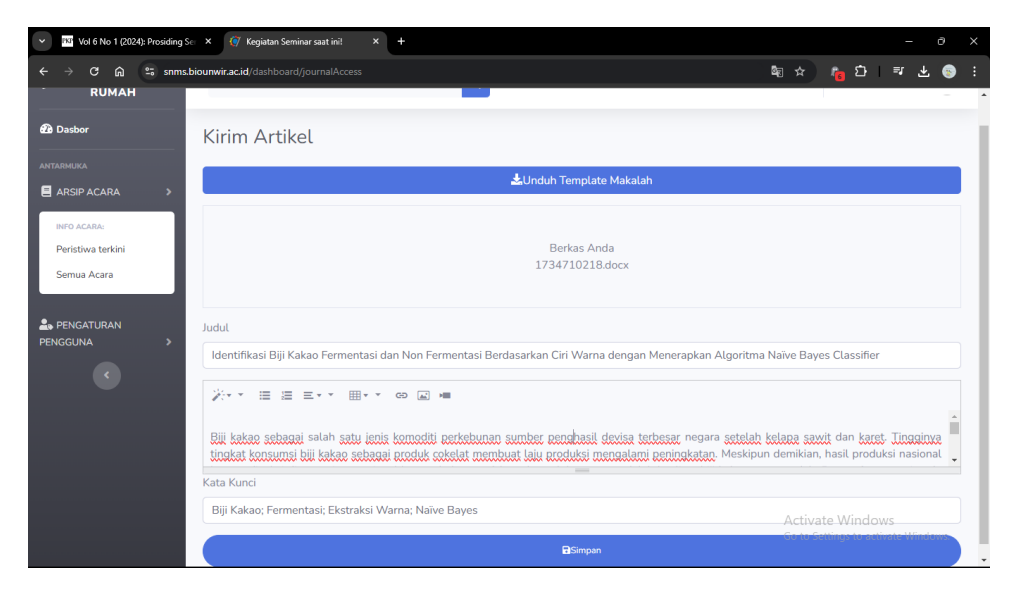

Gambar 2.4. Laman Unggah Artikel

Setelah laman kirim artikel ditampilkan, tekan kotak "Berkas Anda" lalu unggah naskah dalam bentuk MS Word. Masukkan Judul naskah, abstrak dan kata kunci pada kolom yang tersedia. Jika sudah, tekan tombol "Simpan". Naskah yang dikirimkan akan otomatis tersimpan ke dalam sistem penyelenggara.

## 2.2 Bukti Publikasi

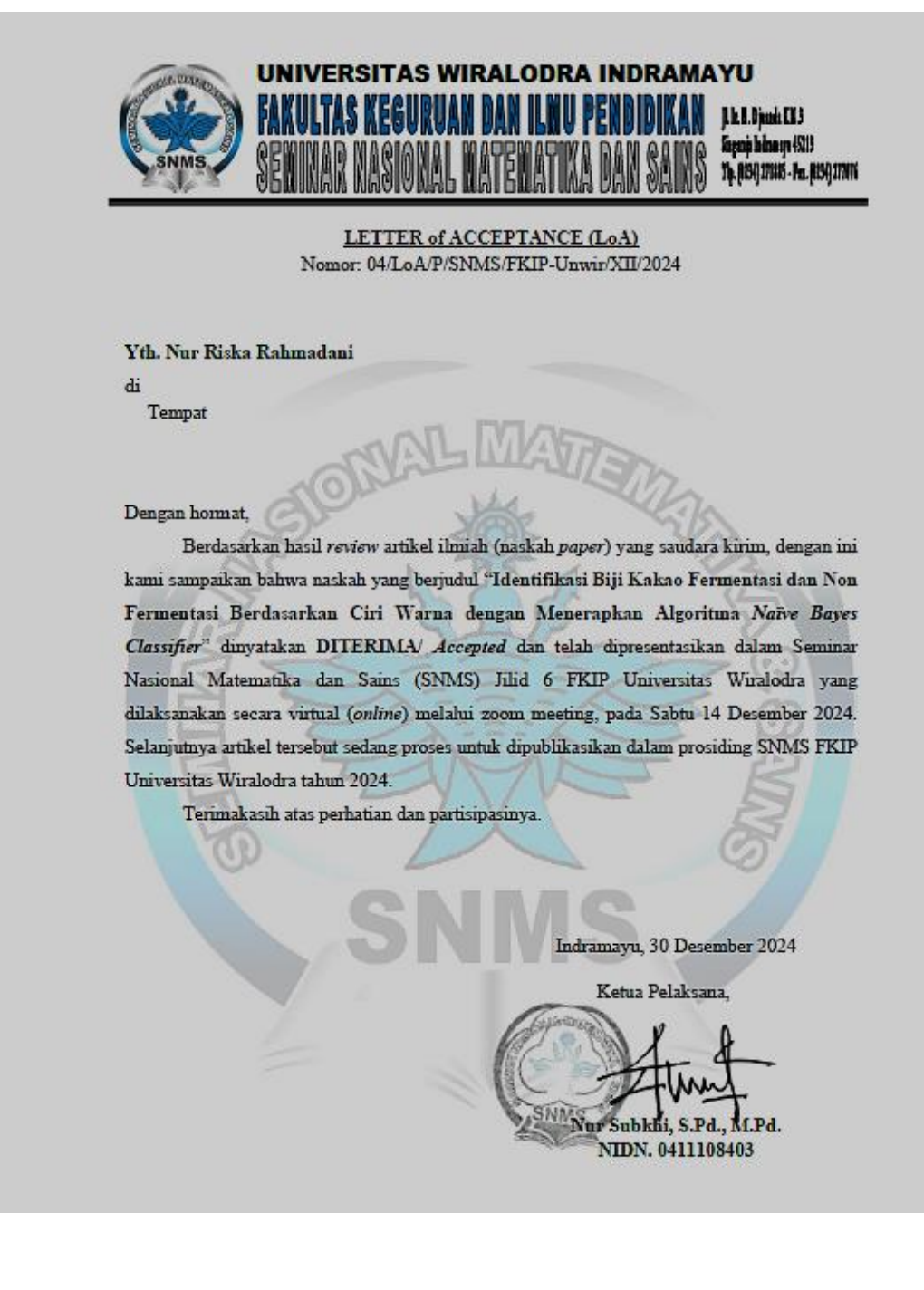